## **Print Ticket Details and Hours Worked**

How to Print Ticket Details and Hours Worked

1. Open any Ticket, and click Print from the Toolbar..

| 2. | Select which report to be printed. |   |   |  |  |  |  |  |  |  |  |
|----|------------------------------------|---|---|--|--|--|--|--|--|--|--|
|    | Report Selection                   | ^ | × |  |  |  |  |  |  |  |  |
|    | OK Cancel                          |   |   |  |  |  |  |  |  |  |  |
|    | Details                            |   | _ |  |  |  |  |  |  |  |  |
|    | Select which report to be printed. |   |   |  |  |  |  |  |  |  |  |
|    | Details                            |   |   |  |  |  |  |  |  |  |  |
|    | Hours Worked                       |   |   |  |  |  |  |  |  |  |  |
|    | ? 🔘 🖓 Ready                        |   |   |  |  |  |  |  |  |  |  |

3. If you selected on **Details**, it will preview the **Ticket Details** report. Here is a sample report. When Report Preview opens, it can now be sent to the printer or export the report into PDF, XLS, XLSX etc.

## **Ticket Details**

## HDTN-194738

Test\_Customer\_989 Test\_Contact\_989

Ars Galero (Agent) Phillipines Thursday, Jun 22 2017 10:13AM Sent

Save ticket - Add Participant - Add Hours Worked - Add Internal Note - View Watchers - Print

Thursday, June 29, 2017

Page 1 of 1

4. While selecting the Hours Worked will preview the **Ticket Hours Worked**.

|                                    |                         |                        |                |          | Ticke    | et Ho    | urs Wo  | rked          |                  |  |  |
|------------------------------------|-------------------------|------------------------|----------------|----------|----------|----------|---------|---------------|------------------|--|--|
| HDTN-1<br>Test_Custo<br>Test_Conta | 9473<br>omer_<br>ct_989 | <b>38</b><br>_989<br>9 |                |          |          |          |         |               |                  |  |  |
| Agent                              | Hours                   | Date                   | Job Code       | Billable | Rate     | Exported | Invoice | Date Exported | Desciption       |  |  |
| Jayson Ramos                       | 2.00                    | 06/22/2017             | HD_JobCo<br>de | ¥        | \$100.00 |          |         |               | Hours Worked - 2 |  |  |

Thursday, June 29, 2017

Page 1 of 1